## คู่มือการใช้งานระบบยืนยันตนก่อนเข้าใช้งานอินเตอร์เน็ต (PNU WiFi)

| สารบัญ                                                     | หน้า |
|------------------------------------------------------------|------|
| การใช้งานระบบยืนยันตนก่อนเข้าใช้งานอินเตอร์เน็ต (PNU WIFI) | 2    |
| วิธีการเข้าใช้งานอินเตอร์เน็ต                              | 2    |
| วิธีการออกจากการใช้งานอินเตอร์เน็ต                         | 6    |

## การใช้งานระบบยืนยันตนก่อนเข้าใช้งานอินเตอร์เน็ต (PNU WiFi)

พระราชบัญญัติว่าด้วยการกระทำผิดเกี่ยวกับคอมพิวเตอร์ กำหนดให้ผู้ให้บริการอินเตอร์เน็ตมีหน้าที่ ต้องเก็บข<sup>้</sup>อมูลจราจรคอมพิวเตอร์ (Log File) ให้ถูกต้องและเชื่อถือได้ และต้องเก็บไว้ไม่น้อยกว่า 90 วัน หาก ไม่ปฏิบัติตามมีความผิดตามกฎหมาย ระวางโทษปรับไม่เกิน 500,000 บาท ดังนั้น เพื่อให้เป็นไปตาม พ.ร.บ. ดังกล่าว มหาวิทยาลัยนราธิวาสราชนครินทร์ จึงให้ผู้ที่ต้องการใช้งานอินเตอร์เน็ตของมหาวิทยาลัยต้องมีการ ยืนยันตัวก่อนการใช้งาน โดยการยืนยันตัวในการเข้าใช้งานและออกจากการใช้งานอินเตอร์เน็ตของ มหาวิทยาลัยนราธิวาสราชนครินทร์ มีดังต่อไปนี้

## วิธีการเข้าใช้งานอินเตอร์เน็ต

- 1. เชื่อมต่อเครือข่ายไร้สายภายในคณะวิทยาศาสตร์และเทคโนโลยี ชื่อใดชื่อหนึ่งต่อไปนี้
  - PNUwifi
  - .ST WIFI
  - .ST WIFI 2G
  - ST WIFI

สำหรับบุคลากรคณะวิทยาศาสตร์และเทคโนโลยีที่ต้องการเชื่อมต่อเครือข่าย WiFi เพื่อใช้งาน เครื่องพิมพ์ ต้องเชื่อมต่อ WiFi ชื่อ

- .ST WIFI Office
- .ST WIFI Office 2G
- เปิดโปรแกรมเว็บเบราเซอร์สำหรับเข้าชมเว็บไซต์ เช่น Microsoft Edge, Google Chrome, Mozilla Firefox เป็นต้น จากนั้นพิมพ์ http://captive.apple.com ลงในช่อง Address

C captive.apple.com

หน้าจอสำหรับลงชื่อเข้าใช้งานอินเตอร์เน็ตของมหาวิทยาลัยจะปรากฏขึ้นมา

![](_page_2_Picture_2.jpeg)

หากขึ้นคำว่า Success แสดงว่าได้ลงชื่อเข้าใช้งานอินเตอร์เน็ตไว้แล้ว

![](_page_2_Picture_4.jpeg)

หากไม่ขึ้นหน้าจอดังกล่าว ให้ทดลองปิดโปรแกรมเว็บเบราเซอร์แล้วทำข้อ 2 ซ้ำอีกครั้ง

![](_page_2_Picture_6.jpeg)

- 4. ระบุชื่อผู้ใช้และรหัสผ่านของตนเอง 1 บัญชีผู้ใช้สามารถลงชื่อใช้งานพร้อมกันได้ 3 อุปกรณ์ โดย
  - สำหรับบุคลากรของมหาวิทยาลัย
    ชื่อผู้ใช้เป็นชื่อภาษาอังกฤษตามด้วยเครื่องหมายจุดและตัวอักษรตัวแรกของนามสกุล เช่น
    manee.c เป็นต้น
    รหัสผ่านเป็นหมายเลขบัตรประจำตัวประชาชน
  - สำหรับนักศึกษา
    ชื่อผู้ใช้เป็นรหัสนักศึกษา 10 หลัก
    รหัสผ่านเป็นวันเดือนปีเกิด **ววดดปปปป** เช่น เกิดวันที่ 1 ธันวาคม 2540 ระบุรหัสเป็น
    01122540 เป็นต้น

| U Internet / | Authenticatio | on System   |            |  |
|--------------|---------------|-------------|------------|--|
| Username:    | 611001099     |             |            |  |
| Password:    |               |             | <b>?</b> ~ |  |
|              |               | ange Passwo | ord        |  |
|              |               |             |            |  |

จากนั้นกดปุ่ม LOGIN

5. หากระบุชื่อผู้ใช้และรหัสผ่านไม่ถูกต้อง จะแสดงหน้าจอให้ป้อนชื่อผู้ใช้และรหัสผ่านใหม่

| ชื่อผู้ใช้ หรือรหัสผ่าน ของท่านไม่ถูกต้อง !!!<br>หรือชื่อผู้ใช้นี้ ยังไม่ได้ออกจากระบบ !!! |             |  |  |
|--------------------------------------------------------------------------------------------|-------------|--|--|
| ชื่อผู้ใช้:                                                                                |             |  |  |
| รหัสผ่าน:                                                                                  | ເຫ້າສູ່ຈະນນ |  |  |

หากระบุชื่อผู้ใช้และรหัสผ่านถูกต้อง จะแสดงหน้าจอสำหรับการออกจากระบบ ระหว่างการใช้งาน อินเตอร์เน็ต ห้ามปิดหน้าจอนี้โดยเด็ดขาดมิเช่นนั้นระบบจะตัดการเชื่อมต่ออินเตอร์เน็ตเองเมื่อใช้งาน ผ่านไป 30 นาที

![](_page_4_Figure_2.jpeg)

**หมายเหตุ** ในกรณีที่ท่านใช้ระบบปฏิบัติการ macOS, iOS และ iPadOS ระบบจะตัดการเชื่อมต่อ อินเตอร์เน็ตเองถึงแม้จะเปิดหน้าจอสำหรับออกจากระบบทิ้งไว้ก็ตาม ท่านจะต้องลงชื่อเข้าใช้ อินเตอร์เน็ตใหม่อีกครั้งตามขั้นตอนที่ 2 – 5

## วิธีการออกจากการใช้งานอินเตอร์เน็ต

1. ในหน้าจอออกจากระบบ กดปุ่ม "ออกจากระบบ (Log Out)

![](_page_5_Picture_3.jpeg)

 หากปิดหน้าจอออกจากระบบไปแล้ว สามารถออกจากการใช้งานอินเตอร์เน็ตได้โดยพิมพ์ http://10.254.254.1:1000/logout? ลงในช่อง Address

![](_page_5_Picture_5.jpeg)

 จะแสดงหน้าจอสำหรับลงชื่อเข้าใช้งานอินเตอร์เน็ตขึ้นมา แสดงว่าได้ออกจากการใช้งานอินเตอร์เน็ต แล้ว